Dear Parents,

## Evidence for Learning Family App

The Evidence for Learning App allows us to send you regular updates about the progress your child is making in school.

You will be able to comment on your child's progress and tell us or even show us all of the wonderful activities you are doing at home.

Please download the app and attend our event on April 9<sup>th</sup> to support you to access information about your child's learning.

- 1. You can have more than one user for the Family App We should now have the most up to date email addresses of the users of the App. If not, please send email addresses through to the office at office@netherhall.leicester.sch.uk.
- 2. The Evidence for Learning (EFL) Family app is now available via the App store (Apple devices) and Play Store (Android devices).
- 3. Go to your app store and search for Evidence for Learning Family, look for the app pictured below.

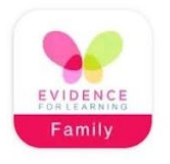

Evidence for Learning - Family

4. Once you have downloaded the app, you will be able to log in via the screen pictured here. You will need to enter the domain, your username and password. Your password will have been sent to the email address that we have on record.

Domain – nhsd (this is case sensitive) User name – the email address you have registered Password – you can make this yourself

You will not have to log in again unless you change your details or need to reset your password.

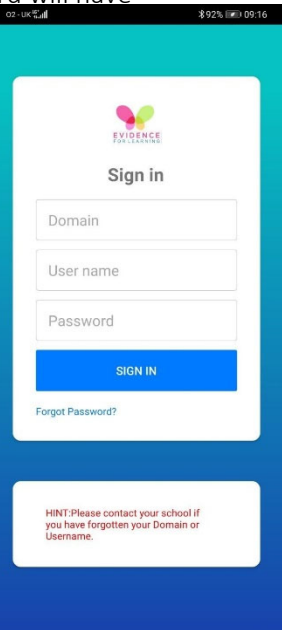

3. Once you have logged in, you will see the home screen pictured below.

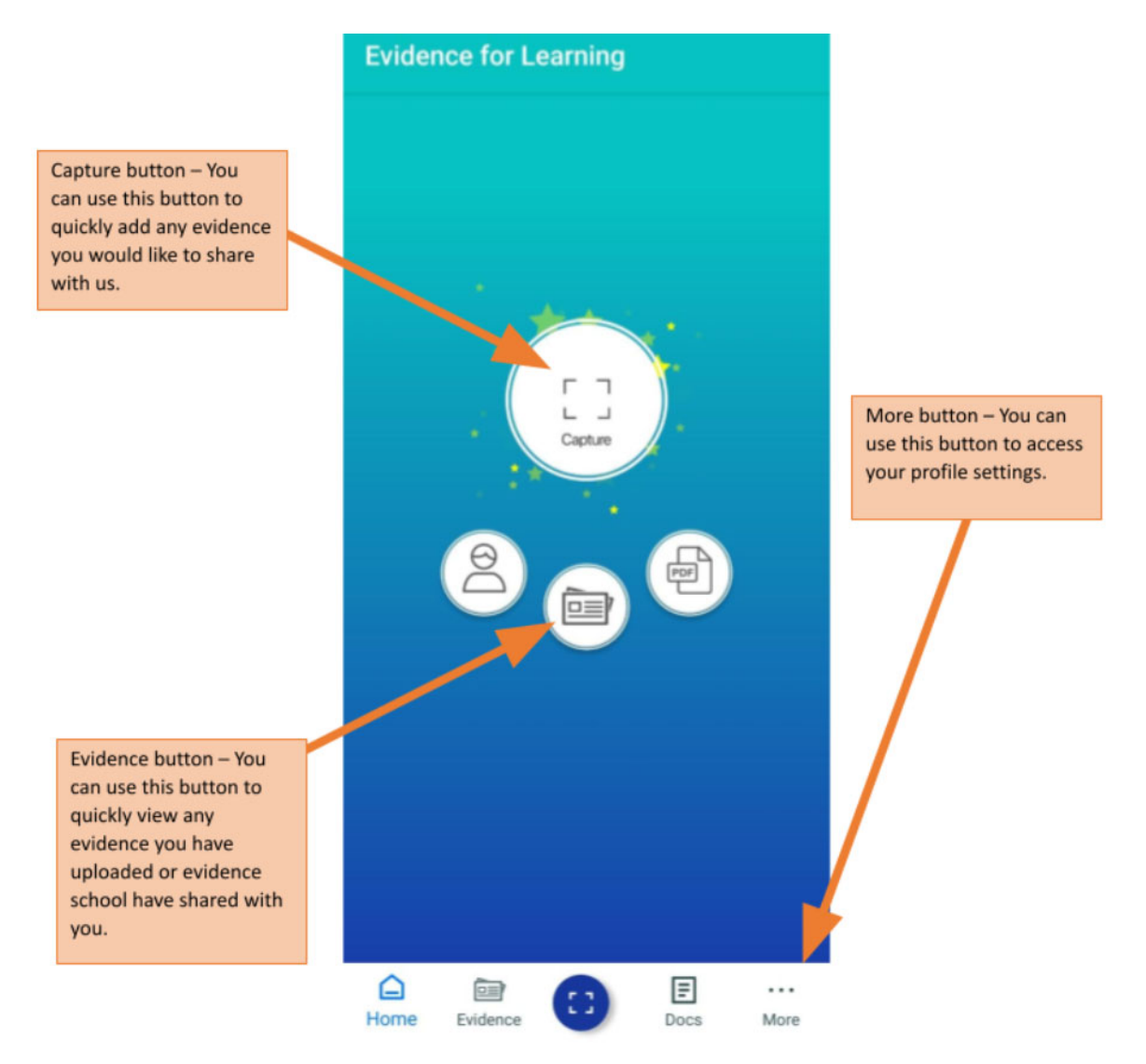

4. Capturing Evidence – This is very similar to how you upload evidence using the Parent Portal Website.

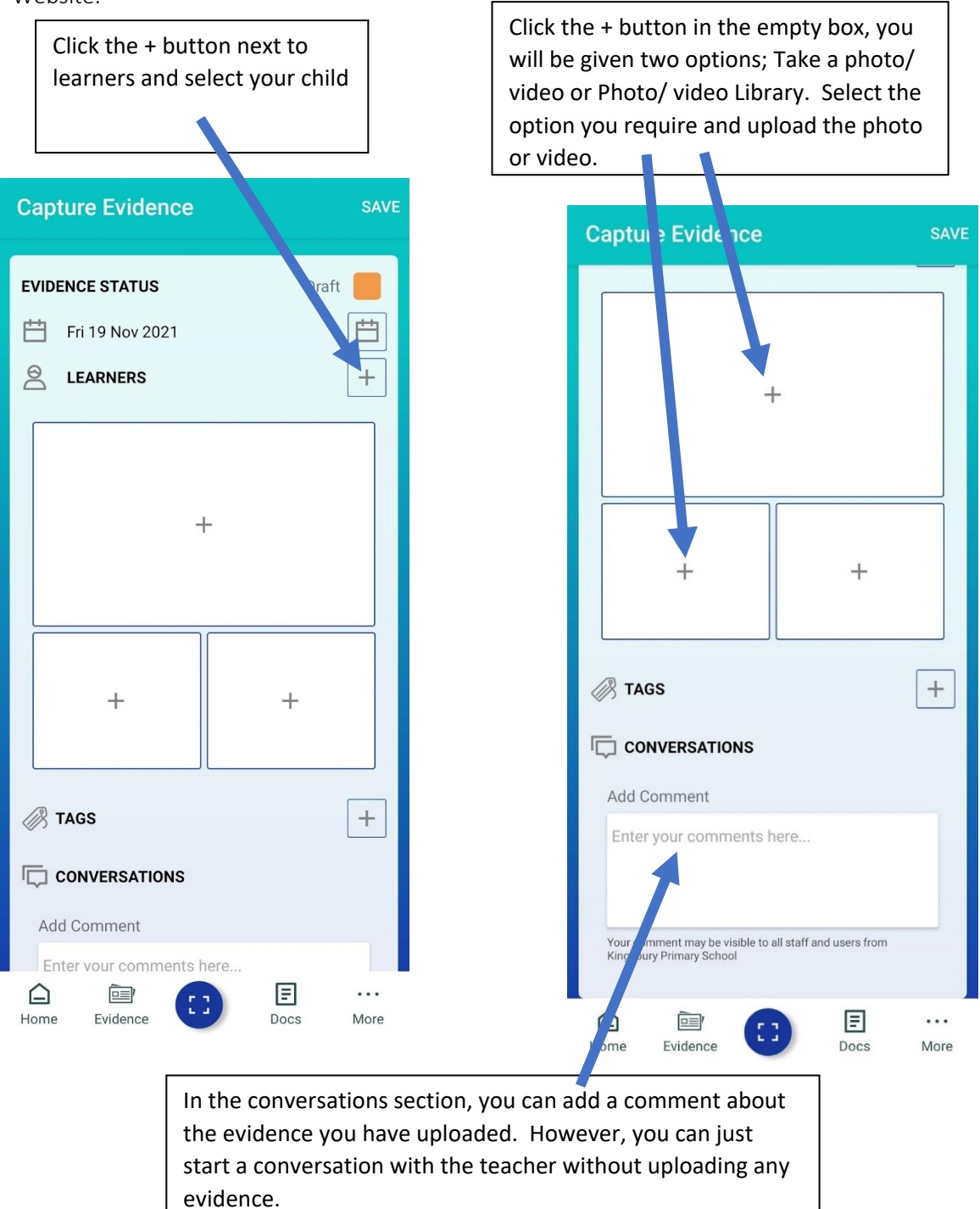

5. Once you have selected the learner, uploaded photos/videos and added any comments; you need to change the evidence status to Published and then click Save. This will save the Evidence and you will be able to view it via the Evidence tab.

| Capture Evidence                                                                                                    | SAVE          |
|----------------------------------------------------------------------------------------------------|---------------|
| EVIDENCE STATUS         Image: Constraint of the second state of the second state of the | Published     |
| How to<br>Evidence                                                                                                    | s suide<br>ce |
| +                                                                                                    | +             |
| TAGS CONVERSATIONS                                                                                                    | +             |
| Lome Evidence                                                                                                    | Docs More     |

6. Viewing Evidence – You have two options to view evidence, the 'Tile view' and the 'Journal view'. You can click into the evidence to see the photos/videos and the comments. You can even leave your own comment if you'd like!

| Evidence SEARCH |                          |                  |
|-----------------|--------------------------|------------------|
|                 | Tile view Jourr          | nal view         |
| Ë               | Friday 19 Nov, 2021      |                  |
| 0               | From Parent/Carer/Family | y                |
|                 | place to sud<br>Evidence |                  |
| ¢               | CONVERSATION             | >                |
| Ë               | Friday 19 Nov, 2021      |                  |
| 8               | From Parent/Carer/Family | y                |
| Home            | Evidence                 | - ···<br>cs More |

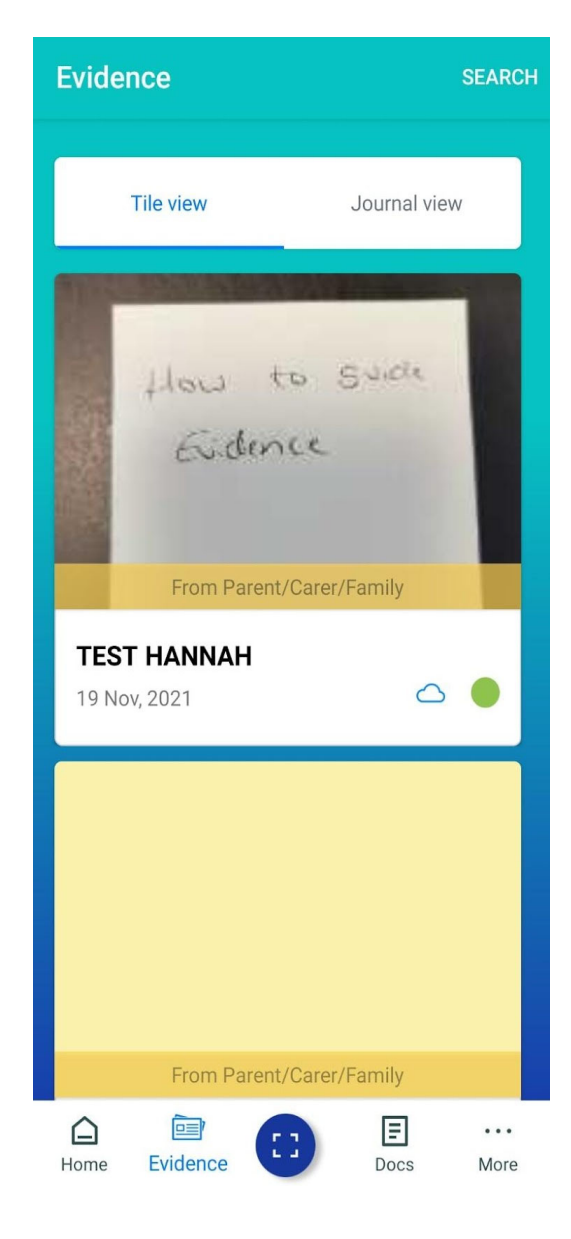